# Bienvenido al Servicio de WIFI de la Universidad Alas Peruanas

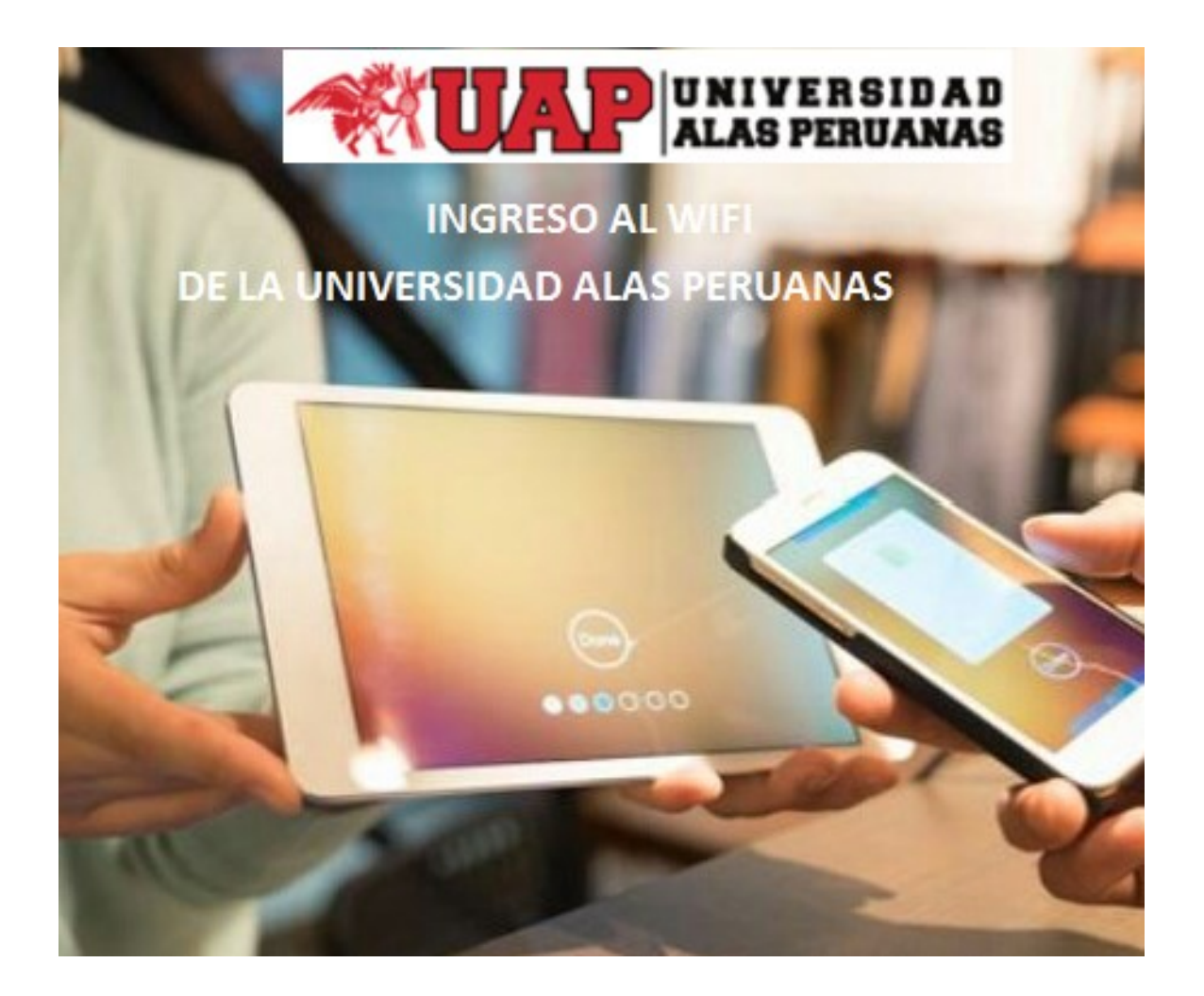

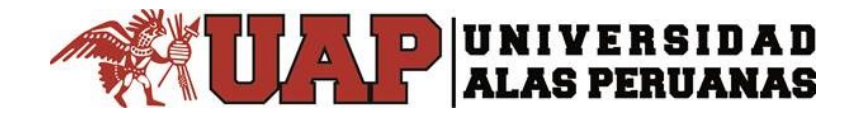

# ¿Cómo acceder?

## Paso 1:

Para acceder al servicio wifi de la universidad es necesario, que en su equipo (móvil, ordenador portátil, tablet o similares), detecte la señal SSID(Service Set IDentifier) o la señal wifi que tiene por nombre "**Wifi\_Alumnos\_UAP**"

✓ En "Ajustes" y Seleccionar "Wi-fi".

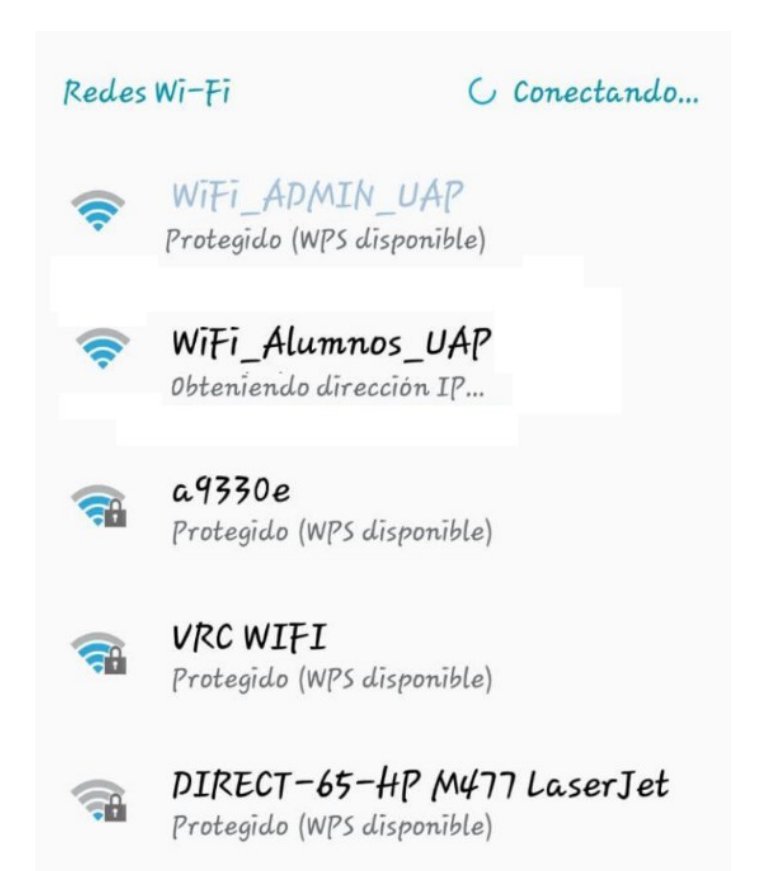

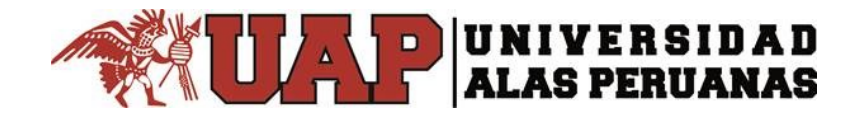

### Paso 2:

Se cargará un portal web donde debe ingresar las credenciales del correo electrónico institucional a fin de validar las credenciales del alumno o docente.

| WiFi_Alumnos_UAP                                 |                                      |
|--------------------------------------------------|--------------------------------------|
|                                                  | Carl Martin                          |
| Bienvenido a                                     | ERSIDAD<br>PERUANAS<br>a la Red WiFi |
| Institucional de la Universidad<br>Alas Peruanas |                                      |
| Correo electrónico                               | @aluuan edu                          |
| Contraseña                                       | (and dap.ed                          |
| ********* Ingresar                               |                                      |
| ALC: NO                                          | NAME AND                             |

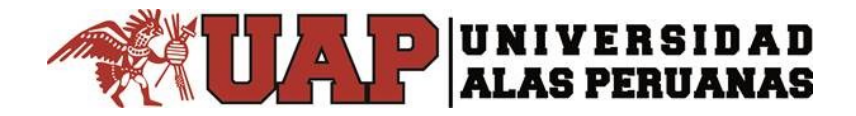

#### Paso3:

Finalmente aparecerá un comunicado de parte de la universidad el cual durará unos 15 segundos. Terminado el banner de comunicación inmediatamente cargará la página web de la universidad con el que podrá ingresar a páginas web que el alumno crea conveniente. Observará el cambio de estado en su equipo a "Conectado".

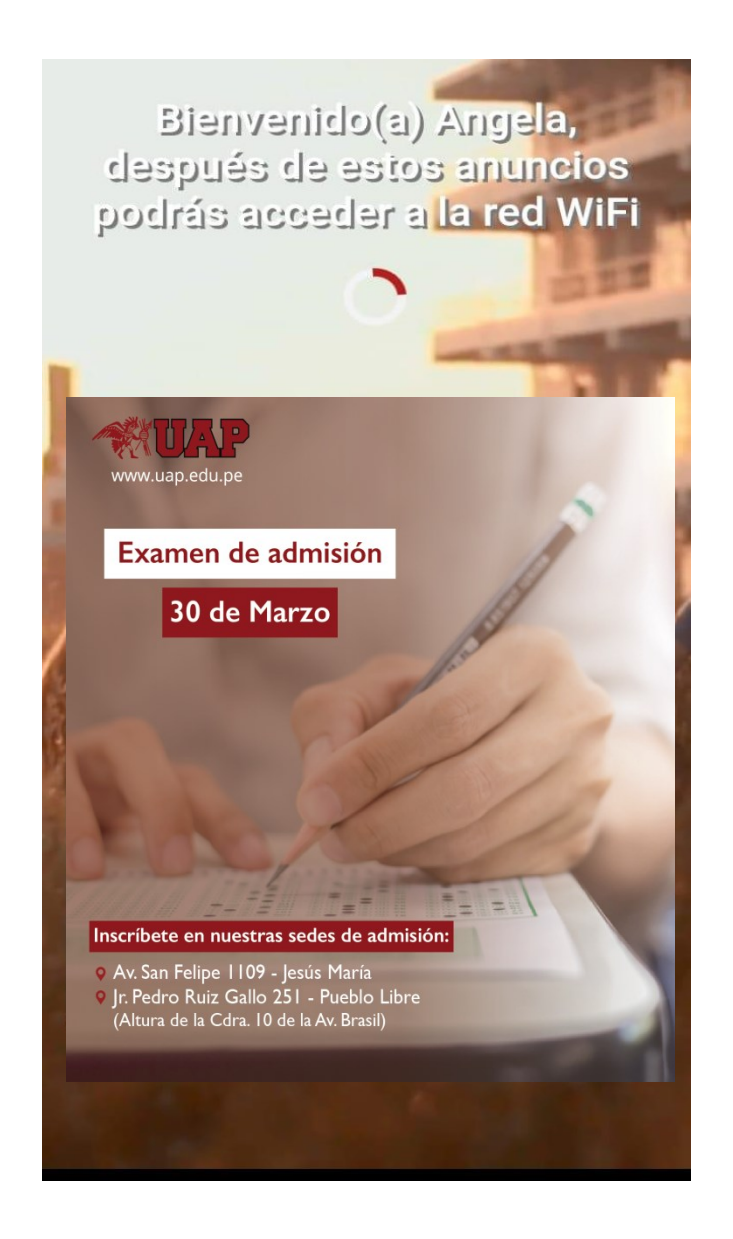

**NOTA:** En caso que no pueda ingresar o no cuente con las credenciales del correo electrónico institucional, favor de comunicarse mediante un correo a <u>helpdesk@uap.edu.pe</u> o puede llamar al 6802900.